|                       | PROCED                                                                        | IMIENTO SOLICITUD DE | CITA PROVEEDORES |         |  |  |
|-----------------------|-------------------------------------------------------------------------------|----------------------|------------------|---------|--|--|
| Corporación Logística | Código: SP-MLB-001                                                            | Vigente desde:       | Versión N°:      | Página: |  |  |
| 1                     |                                                                               | 26/06/2022           | 01               | 2-16    |  |  |
|                       | Aplicable a: TRANSPORTE MINERO Y OPERACIONES ESPECIALES - ALMACÉN DE TRÁNSITO |                      |                  |         |  |  |

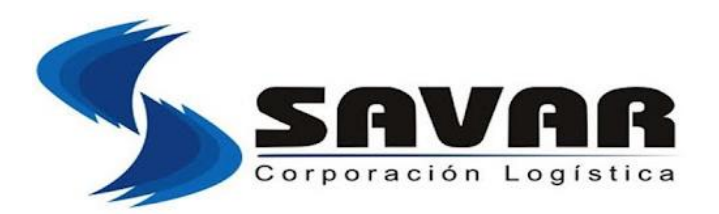

# PROCEDIMIENTO

# SOLICITUD DE CITA PROVEEDORES

## SP-MLB-001

## Versión 01

| Nombre                         | Cargo                                                | Actividad    | Fecha      |
|--------------------------------|------------------------------------------------------|--------------|------------|
| Edmundo<br>Torres              | Jefe de Almacén                                      | Elaboración  | 24/06/2022 |
| Cesar Juárez                   | Jefe de SSOMA                                        | Revisión     | 24/06/2022 |
| Gabriel<br>Reátegui<br>Medrano | Gerente de<br>Transporte                             | Aprobación   | 24/06/2022 |
| Alan Torre<br>Carrascal        | Supervisor de<br>Certificaciones y<br>Homologaciones | Verificación | 24/06/2022 |

Vigente desde: 22/06/2022

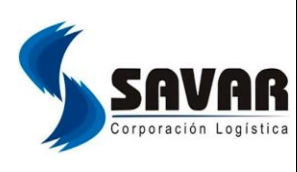

| gística | Código: SP-MLB-001         | Vigente desde:         | Versión N°:          | Página:     |  |
|---------|----------------------------|------------------------|----------------------|-------------|--|
|         |                            | 26/06/2022             | 01                   | 2-16        |  |
|         | Anlicable a: TRANSPORTE MI | NERO V OPERACIONES ESE | PECIALES - ALMACÉN I | ΟΕ ΤΒΆΝSΙΤΟ |  |

## I. OBJETIVO

Establecer los lineamientos y pasos a seguir para la generación de cita operativa en el sistema Neo SAV, la cual será custodiada, almacenada temporalmente y/o transportada por SAVAR AGENTES DE ADUANA S.A.C, bajo condiciones y requisitos del cliente.

## II. ALCANCE

El presente procedimiento involucra a todas las operaciones de recepción del servicio almacenamiento y transporte de Mercancía general, Materiales peligrosos y Carga especial.

## III. RESPONSABILIDADES:

## 3.1. Jefe de Operaciones:

Responsable del cumplimiento del siguiente procedimiento y de brindar las herramientas necesarias para el mismo.

## 3.2. Supervisor de Almacén:

Recepción de los documentos y validación de la mercancía según la Orden de Compra. Elabora el reporte de ingresos de mercancía del día.

Ingresa al Sistema todo lo recibido.

## 3.3. Agente de Seguridad:

Verificar que el proveedor tenga cita confirmada.

Confirmar que cuente con la documentación requerida, reportar las observaciones que pueda encontrar al Jefe de Almacén.

Verificar y exigir que se cumpla el protocolo de ingreso y estacionamiento; además que el personal de los proveedores cuente con sus EPP's completos.

## 3.4. Almacenero:

Revisar el estado de la mercancía, así como su embalaje, paletizado (cuando aplique), etiquetado, rotulado, rombos NFPA / UN (Solo MATPEL).

Cotejar cantidades con la guía de remisión y la orden de compra.

## 3.5. Operador de Montacarga:

Verificar el buen estado de la mercancía, embalaje y paletizado.

Colocar la mercadería en la bahía designada.

#### **COPIA NO CONTROLADA**

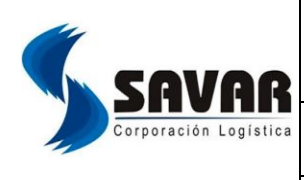

| ogística | Código: SP-MLB-001         | Vigente desde:         | Versión N°:          | Página:     |
|----------|----------------------------|------------------------|----------------------|-------------|
| -        |                            | 26/06/2022             | 01                   | 2-16        |
|          | Aplicable a: TRANSPORTE MI | NERO Y OPERACIONES ESF | Peciales - Almacén ( | DE TRÁNSITO |

IV. TÉRMINOS Y DEFINICIONES:

4.1. Cita:

Señalamiento de asignación de día, hora y lugar para reunión o encuentro acordado

## 4.2. ERP Sistema Neo Sav:

ERP, o planificación de recursos empresariales, es una herramienta que integra y automatiza funciones y procesos empresariales para agilizar las operaciones y mejorar la eficiencia. S.u funcionamiento se basa en aplicaciones que recopilan y organizan la información de varios departamentos y unidades de negocio

|                       | PROCED                     | IMIENTO SOLICITUD DE                                                          | CITA PROVEEDORES | 5       |  |  |  |
|-----------------------|----------------------------|-------------------------------------------------------------------------------|------------------|---------|--|--|--|
| Corporación Logística | Código: SP-MLB-001         | Vigente desde:                                                                | Versión N°:      | Página: |  |  |  |
|                       |                            | 26/06/2022                                                                    | 01               | 2-16    |  |  |  |
|                       | Aplicable a: TRANSPORTE MI | Aplicable a: TRANSPORTE MINERO Y OPERACIONES ESPECIALES - ALMACÉN DE TRÁNSITO |                  |         |  |  |  |

## V. PROCEDIMIENTO:

## 5.1. Ingresar al sistema:

A continuación se describirá los siguientes pasos a detalle:

## 5.1.1. Bandeja de Gestión de citas

- 5.1.1.1. Agregar
- 5.1.1.2. Modificar
- 5.1.1.3. Ver Detalle
- 5.1.1.4. Anular
- 5.1.1.5. Imprimir cita
- 5.1.1.6. Confirmar cita

|                       | PROCED                                                                        | IMIENTO SOLICITUD DE | CITA PROVEEDORES |         |  |  |
|-----------------------|-------------------------------------------------------------------------------|----------------------|------------------|---------|--|--|
| Corporación Logística | Código: SP-MLB-001                                                            | Vigente desde:       | Versión N°:      | Página: |  |  |
| 1                     |                                                                               | 26/06/2022           | 01               | 2-16    |  |  |
|                       | Aplicable a: TRANSPORTE MINERO Y OPERACIONES ESPECIALES - ALMACÉN DE TRÁNSITO |                      |                  |         |  |  |

## 5.2. Bandeja de Gestión de Citas

Para ingresar a la **"Bandeja de gestión de citas"** seleccionaremos la opción **"Gest. Citas"** ubicado en la parte inferior del **Menú Principal**, dentro del módulo **"ALMACEN"**.

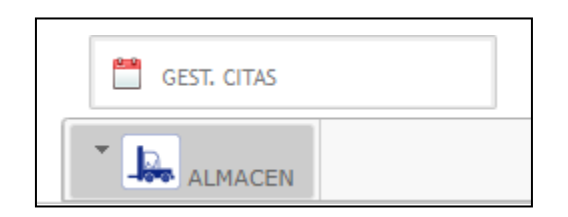

Seleccionada la opción nos mostrara la siguiente ventana:

|    | BANDEJA DE GESTION DE CITAS                                                                                |               |        |     |                  |             |   |               |            |                    |       |        |   |
|----|----------------------------------------------------------------------------------------------------|---------------|--------|-----|------------------|-------------|---|---------------|------------|--------------------|-------|--------|---|
|    |                                                                                                    |               |        |     |                  |             |   |               |            |                    |       |        |   |
| 12 | Presione el boton 🛷 para agregar citas 🖑 🚺 🚺 de 0 pag: 0 reg 🕨 🕅 15 🗸 🖳 Cambiar 🗒 Ordenar 🛚 Buscar Limpiar |               |        |     |                  |             |   |               |            |                    |       |        |   |
|    | NRO.<br>CITA                                                                                               | ESTADO        | PROVEE | DOR | FEC.<br>ESTIMADA | ΜΟΤΙΥΟ      |   | LUGAR DE CITA | ASOCIADO A | DOC.<br>REFERENCIA | PLACA | CHOFER | • |
|    |                                                                                                    | Seleccionar 🖕 |        | 2   | SELECCIONAR      | Seleccionar | ÷ | Seleccionar 🔶 |            |                    |       |        | - |
| 4  |                                                                                                    |               |        |     |                  |             |   |               |            |                    |       | +      |   |

Si se desea ver la información se deberá seleccionar el botón "Buscar":

|   | BANDEJA DE GESTION DE CITAS |               |            |                                         |                        |                        |                             |                                |  |
|---|-----------------------------|---------------|------------|-----------------------------------------|------------------------|------------------------|-----------------------------|--------------------------------|--|
|   |                             |               |            |                                         |                        |                        |                             | ?                              |  |
| × | Ø                           |               |            | Presione el boton 🧳 p                   | ara agregar c          | itas 🖑 🚺 🖣             | 1 de 4 pag: 58 reg 🕨 🚺 15 🗸 | Cambiar Ordenar Buscar Limpiar |  |
|   | NRO.<br>CITA                | ESTADO        |            | PROVEEDOR                               | FEC.<br>ESTIMADA       | ΜΟΤΙΥΟ                 | LUGAR DE CITA               | ASOCIADO A                     |  |
|   |                             | Seleccionar ¢ |            |                                         | SELECCIONAR            | Seleccionar ¢          | Seleccionar ¢               |                                |  |
|   | 70                          | PENDIENTE     |            | ROSALU TRANSPORT SAC                    | 2020-09-10<br>10:09:00 | ENTREGA DE MERCADERIA  | ALMACEN ATE 2               | VOLCAN COMPANIA MINERA S.A.A.  |  |
|   | 69                          | PENDIENTE     |            | ROSALU TRANSPORT SAC                    | 2020-09-10<br>10:09:00 | ENTREGA DE MERCADERIA  | ALMACEN ATE 2               | VOLCAN COMPANIA MINERA S.A.A.  |  |
|   | 67                          | PENDIENTE     |            | ROSALU TRANSPORT SAC                    | 2020-08-26<br>14:30:00 | ENTREGA DE MERCADERIA  | ALMACEN ATE 2               | VOLCAN COMPANIA MINERA S.A.A.  |  |
|   | 53                          | PENDIENTE     | JWA TRUCKS | SOCIEDAD COMERCIAL DE RESPONSABILIDAD L | 2020-08-25<br>16:01:00 | DESPACHO DE MERCADERIA | ALMACEN ATE 2               | VOLCAN COMPANIA MINERA S.A.A.  |  |
|   | 63                          | PENDIENTE     |            | INVERSIONES CARACOL S.A.C.              | 2020-08-11<br>10:18:00 | DESPACHO DE MERCADERIA | ALMACEN ATE 2               | VOLCAN COMPANIA MINERA S.A.A.  |  |
|   | 66                          | PENDIENTE     |            | ROSALU TRANSPORT SAC                    | 2020-08-11<br>11:00:00 | DESPACHO DE MERCADERIA | ALMACEN ATE 2               | VOLCAN COMPANIA MINERA S.A.A.  |  |
|   | 65                          | PENDIENTE     |            | ROSALU TRANSPORT SAC                    | 2020-08-11<br>10:22:00 | ENTREGA DE MERCADERIA  | ALMACEN ATE 2               | VOLCAN COMPANIA MINERA S.A.A.  |  |
|   | 64                          | PENDIENTE     |            | INVERSIONES CARACOL S.A.C.              | 2020-08-11<br>10:18:00 | DESPACHO DE MERCADERIA | ALMACEN ATE 2               | VOLCAN COMPANIA MINERA S.A.A.  |  |
| 4 | 1                           | I             | 1          |                                         | 0000.00.44             |                        |                             | •                              |  |

|                       | PROCED                                                                | IMIENTO SOLICITUD DE                                                          | CITA PROVEEDORES |  |  |  |  |  |
|-----------------------|-----------------------------------------------------------------------|-------------------------------------------------------------------------------|------------------|--|--|--|--|--|
| Corporación Logística | Código:         SP-MLB-001         Vigente desde:         Versión N°: |                                                                               |                  |  |  |  |  |  |
|                       | 26/06/2022 01 2-16                                                    |                                                                               |                  |  |  |  |  |  |
|                       | Aplicable a: TRANSPORTE MI                                            | Aplicable a: TRANSPORTE MINERO Y OPERACIONES ESPECIALES - ALMACÉN DE TRÁNSITO |                  |  |  |  |  |  |

## 5.2.1. Agregar

Para el ingreso de una cita realizaremos los siguientes pasos:

## 1° Seleccionar el botón Agregar del menú de Acciones

|     | MANTENIMIENTO |           |        |             |   |
|-----|---------------|-----------|--------|-------------|---|
|     | Agregar       | Modificar | Anular | Ver Detalle | - |
|     | ACCIONES      |           |        |             |   |
| 19  | Imprimir Cita |           |        |             | e |
| ~   |               |           |        |             |   |
| o – |               |           |        |             |   |

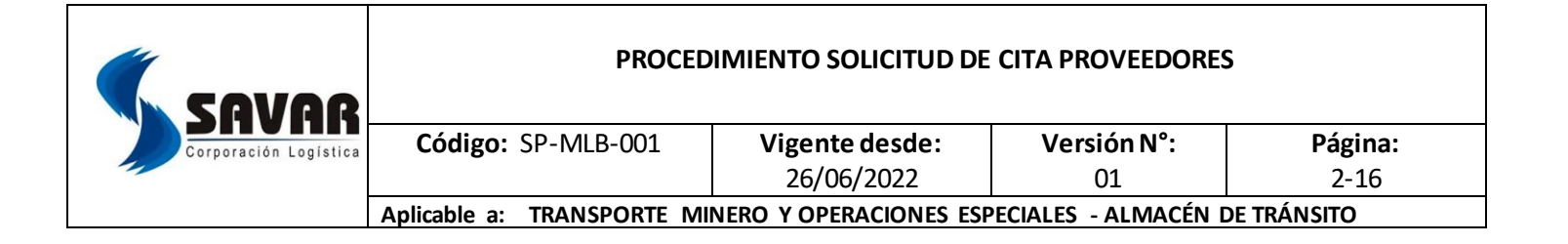

#### Una vez seleccionada la opción se mostrará el siguiente formulario:

| INFORMACION F                                        | PRINCIPAL      |                                |           |         |                                             |                                   |
|------------------------------------------------------|----------------|--------------------------------|-----------|---------|---------------------------------------------|-----------------------------------|
| *Proveedor:                                          |                |                                |           |         |                                             |                                   |
| *Asociado a :                                        |                |                                |           |         |                                             |                                   |
| *Motivo :                                            | ~              |                                |           |         |                                             | Q Buscar conductores registrados. |
| *Conductor:                                          |                |                                |           | +       |                                             | + Registrar nuevos conductores.   |
|                                                      | Agregar        |                                |           |         |                                             |                                   |
| Ayudantes :                                          | ID DNI         | APELLIDOS Y NOMBR              | ES        |         | FOTO                                        | ACCION                            |
| *Placa:<br>*Local de Cita:<br>*Turno:<br>Documentos: | Tip. Doc       | *Fec.<br>Estimada:<br>Nro. Doc | Peso (Kg) | Bulto   | Adjunto<br>Seleccionar archivo M<br>Agregar | lingún archivo seleccionado       |
| -                                                    | TIP. DOCUMENTO | NRO. DOCUMENTO PESO (KG)       | BULTOS    | ARCHIVO | ACCION                                      |                                   |
| Observacion:                                         |                |                                |           |         |                                             |                                   |

Donde:

- **Proveedor,** indica quien va a crear la cita (en el caso el usuario sea de tipo proveedor, el nombre de la empresa estará cargado por defecto).
- **Asociado a,** indica la empresa para la cual está realizando la gestión (para el presenta caso es la empresa VOLCAN).
- **Motivo,** nos indica el tipo de cita que se va a generar si es entrega de mercadería o recojo de la misma.
- Conductor, nos indica la persona que llegara a recoger la mercadería.
- **Ayudantes,** se llena en caso aparte del conductor alguien más llegase con él a recoger o dejar la mercadería.
- Placa, placa del vehículo que llegara al almacén.
- Local de la cita, nos indica a que almacén de SAVAR se llevará o recogerá la mercadería

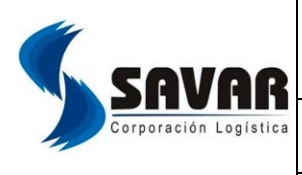

| а | Código: SP-MLB-001         | Vigente desde:         | Versión N°:          | Página:     |
|---|----------------------------|------------------------|----------------------|-------------|
|   |                            | 26/06/2022             | 01                   | 2-16        |
| Γ | Aplicable a: TRANSPORTE MI | NERO Y OPERACIONES ESP | Peciales - Almacén ( | DE TRÁNSITO |

- **Turno y fecha Estimada,** nos indica la disponibilidad del establecimiento para la atención de las unidades que lleguen

- **Documentos,** nos permite adicionar la documentación que sustente nuestro ingreso al almacén.
- **Observación,** se llena si se considera hacer alguna especificación.

Una vez completada la información se procede a seleccionar el botón "**Guardar**", con ello nuestracita quedará agendada y se podrá visualizar en la Bandeja principal **(punto 5.2)**:

| Γ | NEOSAV :: ALERTA |                                      |         |
|---|------------------|--------------------------------------|---------|
|   | 0                | Se ha generado la cita correctamente |         |
|   |                  |                                      |         |
| 9 |                  |                                      |         |
| L |                  |                                      |         |
| L |                  |                                      |         |
| L |                  |                                      |         |
|   |                  |                                      | ACEPTAR |

| <b>SAVAR</b>          | PROCEDIMIENTO SOLICITUD DE CITA PROVEEDORES |                        |                      |            |  |  |  |  |
|-----------------------|---------------------------------------------|------------------------|----------------------|------------|--|--|--|--|
| Corporación Logística | Código: SP-MLB-001                          | Vigente desde:         | Versión N°:          | Página:    |  |  |  |  |
| 1                     |                                             | 26/06/2022             | 01                   | 2-16       |  |  |  |  |
|                       | Aplicable a: TRANSPORTE MI                  | NERO Y OPERACIONES ESP | Peciales - Almacén D | E TRÁNSITO |  |  |  |  |

5.2.2. Modificar

Para realizar la modificación de una cita, como primer paso se procederá a listar los registros en la Bandeja Principal **(punto 5.2)** y se seleccionará la cita y posterior a ello el botón Modificar delmenú de Acciones:

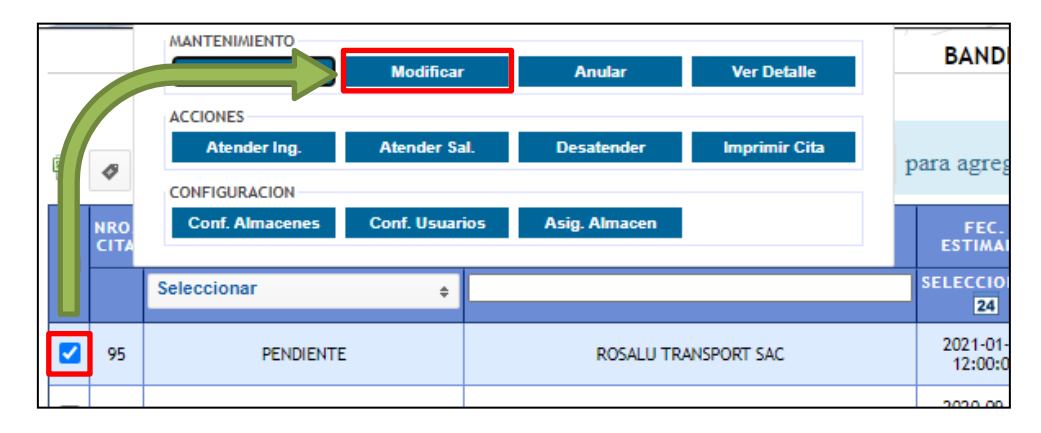

A continuación, se mostrará la siguiente interfaz con los datos registrados:

| INFORMACION PF  | RINCIPAL SALIDA DE MERCADERIA |                   |                       |              |           |      |       |                    |                   |                          |
|-----------------|-------------------------------|-------------------|-----------------------|--------------|-----------|------|-------|--------------------|-------------------|--------------------------|
| *Proveedor:     | ROSALU                        | TRANSPORT SAC     |                       |              |           |      |       |                    |                   |                          |
| *Asociado a :   | VOLCAN                        | COMPANIA MINERA S | A.A.                  |              |           |      |       |                    |                   |                          |
| *Motivo :       | DESPAC                        | HO DE MERCAI 🗸    |                       |              |           |      |       |                    | Q Buscar          | conductores registrados. |
| *Conductor:     | B2565                         | 0044              | PURIZACA CO           | RONADO EDUAR | RDO       | +    |       |                    | + Registra        | ar nuevos conductores.   |
|                 | Ag                            | regar             |                       |              |           |      |       |                    |                   |                          |
| Ayudantes :     | ID                            | DNI               | APELLI                | DOS Y NOMBR  | ES        |      |       | FOTO               | ACCIO             | N                        |
|                 |                               |                   |                       |              |           |      |       |                    |                   |                          |
| *Placa:         | ATC154                        |                   |                       |              |           |      |       |                    |                   |                          |
| *Local de Cita: | ALMACE                        | N ATE 2           |                       |              |           |      |       |                    |                   |                          |
| *Turno:         | 12:00                         | 00 - 14:00:00 🗸   | *Fec. 2'<br>Estimada: | /01/2021     |           |      |       |                    |                   |                          |
| Documentos:     |                               |                   |                       |              |           |      |       |                    |                   |                          |
|                 | Tip. Do                       | c                 | Nro. Doc              |              | Peso (Kg) | Bult | 0     | Adjunto            | Ningén anabian a  |                          |
|                 |                               | ~                 |                       |              |           |      |       | Seleccionar archiv | o Ningun archivos | seleccionado             |
|                 |                               |                   |                       |              |           |      |       | Agregar            |                   |                          |
| -               | TIP. DOCU                     | MENTO             | NRO. DOCUMENTO        | PE\$O (KG)   | BULTOS    | ARCH | IVO   | ACCIO              | N                 |                          |
| 1 GUIA          |                               |                   | 001-001748            | 150.00       | 1.00 Si   | 1    |       | 1                  |                   |                          |
| n               | ada                           |                   |                       |              |           |      |       |                    |                   |                          |
| Observacion:    |                               |                   |                       |              |           |      |       |                    |                   |                          |
| ÷ 🝙             |                               |                   |                       |              |           | //=  | A 100 |                    | •                 | A                        |

COPIA NO CONTROLADA Verificar la vigencia del documento consultándolo la intranet SAVAR

|                       | PROCEDIMIENTO SOLICITUD DE CITA PROVEEDORES |                        |                      |          |  |  |  |
|-----------------------|---------------------------------------------|------------------------|----------------------|----------|--|--|--|
| Corporación Logística | Código: SP-MLB-001                          | Vigente desde:         | Versión N°:          | Página:  |  |  |  |
|                       |                                             | 26/06/2022             | 01                   | 2-16     |  |  |  |
|                       | Aplicable a: TRANSPORTE MI                  | NERO Y OPERACIONES ESP | ECIALES - ALMACÉN DE | TRÁNSITO |  |  |  |

Una vez cargada la interfaz se procede a realizar las modificaciones necesarias y se hará click sobreel botón "Guardar", con ello la cita quedará modificada.

Nota: Tener en consideración que esta opción solo se podrá realizar mientras la cita no haya sido atendida.

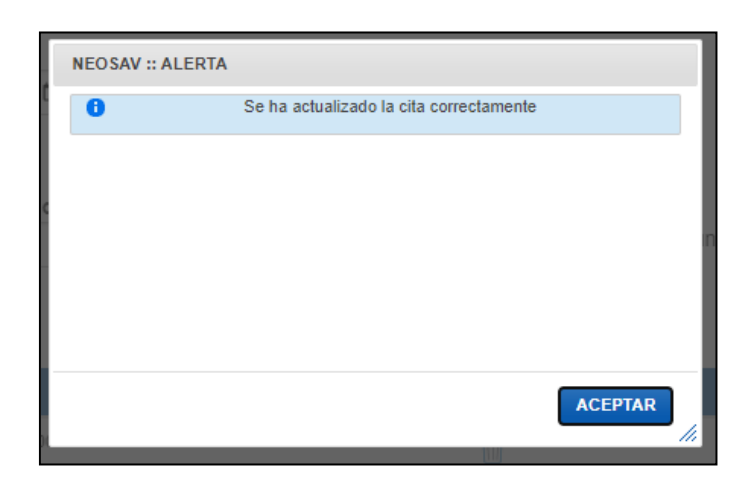

#### 5.2.3. Ver Detalle

Esta opción se utiliza para visualizar toda la información ingresada para una cita, para ello como primer paso se lista toda la información a través de la Bandeja principal **(punto 5.2)** y se seleccionala opción **"Ver Detalle"**:

|   |    | MANTENIMIENTO                                                |                           |            |                             | Ver Detalle   |   | BAND                          |
|---|----|--------------------------------------------------------------|---------------------------|------------|-----------------------------|---------------|---|-------------------------------|
| ¢ |    | ACCIONES<br>Atender Ing.<br>CONFIGURACION<br>Conf. Almacenes | Atender Sa<br>Conf. Usuar | ıl.<br>ios | Desatender<br>Asig. Almacen | Imprimir Cita | 1 | para agreg<br>FEC.<br>ESTIMAI |
| U |    | Seleccionar                                                  | ÷                         |            |                             |               |   | SELECCIO                      |
|   | 95 | PENDIENTE                                                    |                           |            | ROSALU TR                   | ANSPORT SAC   |   | 2021-01-<br>12:00:0           |
|   |    |                                                              |                           |            |                             |               |   | 2020.00                       |

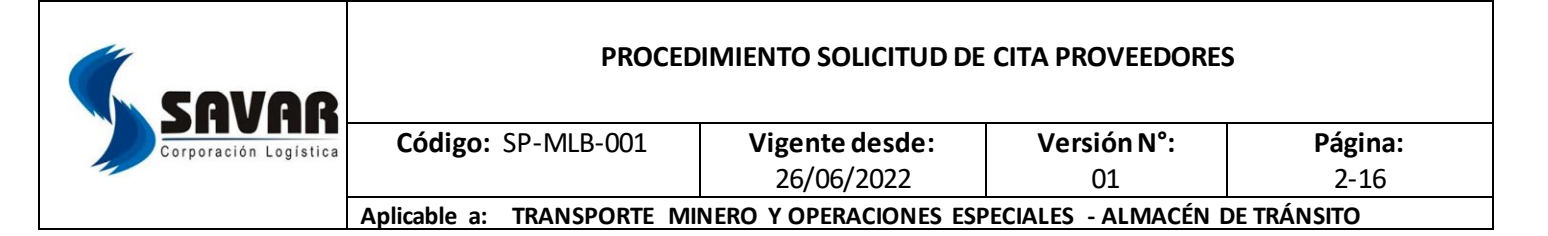

Seleccionada la opción nos llevará a la siguiente interfaz, donde se mostrará a detalle la información ingresada para dicha cita.

| INFORMACION PF                           | RINCIPAL SALIDA DE  | MERCADERIA                      |           |         |                                | -                                 |
|------------------------------------------|---------------------|---------------------------------|-----------|---------|--------------------------------|-----------------------------------|
| *Proveedor:                              | ROSALU TRANSPORT    | SAC                             |           |         |                                |                                   |
| *Asociado a :                            | VOLCAN COMPANIA MI  | INERA S.A.A.                    |           |         |                                |                                   |
| *Motivo :                                | DESPACHO DE MERCA   | AJ 🗸                            |           |         |                                | Q Buscar conductores registrados. |
| *Conductor:                              | B25650044           | Q PURIZACA CORONADO             | EDUARDO   | +       |                                | + Registrar nuevos conductores.   |
| Avudantes :                              | Agregar             |                                 |           |         | 5070                           | 4.001014                          |
|                                          | ID DNI              | APELLIDOS Y NO                  | DMBRES    |         | FOIO                           | ACCION                            |
|                                          |                     |                                 |           |         |                                |                                   |
| *Placa:                                  | ATC154              |                                 |           |         |                                |                                   |
| *Local de Cita:                          | ALMACEN ATE 2       | ~                               |           |         |                                |                                   |
| *Turno:                                  | 12:00:00 - 14:00:00 | ✓ *Fec. 21/01/2021<br>Estimada: |           |         |                                |                                   |
| Documentos:                              |                     |                                 |           |         |                                |                                   |
|                                          | Tip. Doc            | Nro. Doc                        | Peso (Kg) | Bulto   | Adjunto<br>Seleccionar archivo | Ningún archivo seleccionado       |
|                                          |                     | •                               |           |         | Agregar                        | rungan aranno ociocionado         |
| -                                        | TIP. DOCUMENTO      | NRO. DOCUMENTO PESO (K          | G) BULTOS | ARCHIVO | ACCION                         |                                   |
| 1 GUIA                                   |                     | 001-001748 150.00               | 1.00 S/I  |         | Ū                              |                                   |
| la la la la la la la la la la la la la l | ada                 |                                 |           |         |                                |                                   |
| Observacion:                             |                     |                                 |           |         |                                |                                   |
|                                          |                     |                                 |           |         |                                |                                   |

|                       | PROCEDIMIENTO SOLICITUD DE CITA PROVEEDORES |                        |                      |            |  |  |  |  |
|-----------------------|---------------------------------------------|------------------------|----------------------|------------|--|--|--|--|
| Corporación Logística | Código: SP-MLB-001                          | Vigente desde:         | Versión N°:          | Página:    |  |  |  |  |
| 1                     |                                             | 26/06/2022             | 01                   | 2-16       |  |  |  |  |
|                       | Aplicable a: TRANSPORTE MI                  | NERO Y OPERACIONES ESP | eciales - Almacén di | E TRÁNSITO |  |  |  |  |

#### 5.2.4. Anular

Para realizar la anulación de una cita registrada, se procede a listar la información de la Bandeja Principal **(punto 2.1)** y se procede a seleccionar el botón "Anular":

![](_page_11_Figure_3.jpeg)

Una vez seleccionado el botón, si la cita aún no ha sido atendida se mostrará el mensaje deconfirmación

| NEOSAV :: ALERTAS                       |                                                 |
|-----------------------------------------|-------------------------------------------------|
| Esta seguro que desea anular esta cita? |                                                 |
|                                         |                                                 |
| SI NO                                   | NEOSAV :: A TAS  Se anulo la cita correctamente |
|                                         |                                                 |
|                                         | CERRAR                                          |

![](_page_12_Picture_0.jpeg)

#### 5.2.5. Imprimir Cita

A través de esta opción se podrá imprimir el código QR para la atención de la cita en el almacén dedestino, para ello listaremos la información en la bandeja principal **(punto 5.2)** y se seleccionar la opción Imprimir Cita:

![](_page_12_Picture_3.jpeg)

![](_page_13_Picture_0.jpeg)

#### 5.3. Confirmar citas

A través de esta opción, se podrá realizar la confirmación de una cita 24 horas antes de la fecha seleccionada, con ello quedará evidencia que dicha cita se realizará en el día y rango de hora indicado, de no realizar dicha confirmación, la cita se anulará automáticamente a partir de las 18:30 del día anterior al indicado.

Nota: Esta opción solo se aplicará para los clientes que tengan configurada la solicitud de confirmación.

| - |          |      | MANTENIMIENTO   |              |                  |                  |           |                        |     |
|---|----------|------|-----------------|--------------|------------------|------------------|-----------|------------------------|-----|
| - |          |      | Agregar         | Modificar    | Anular           | ver Detain       | Confirmar | Cita                   | JAI |
|   |          |      | ACCIONES        |              |                  |                  |           |                        | 0   |
|   |          |      | Atender Ing.    | Atender Sa   | I. Desatender    | Imprimir Cita    | Dispon. C | tas                    | 4n  |
| 1 |          | 4    | CONFIGURACION   |              |                  |                  |           |                        |     |
|   |          | NRO. | Conf. Almacenes | Conf. Usuari | os Asig. Almacen |                  |           |                        |     |
|   |          | CITA |                 |              |                  |                  |           | A                      |     |
|   | Ľ        |      | Seleccionar     | ÷            |                  |                  |           | SELECCIONAR            |     |
|   |          |      |                 |              |                  |                  | ,<br>     | 24                     |     |
|   | <b>~</b> | 113  | PENDIENTE       | E            | ROSA             | LU TRANSPORT SAC |           | 2022-07-13<br>08:00:00 |     |
|   |          |      |                 |              |                  |                  |           |                        |     |

![](_page_14_Picture_0.jpeg)

En caso el cliente este configurado para confirmar la cita registrada aparecerá el siguiente mensaje:

![](_page_14_Picture_2.jpeg)

Caso contrario le aparecerá el siguiente mensaje:

![](_page_14_Picture_4.jpeg)

## VI. REGISTROS

| Código  | Título del Registro                | Área responsable      |
|---------|------------------------------------|-----------------------|
| Sistema | Módulo de solicitar cita operativa | Almacén / Proveedores |

![](_page_15_Picture_0.jpeg)

| Código: SP-MLB-001                                                            | Vigente desde: | Versión N°: | Página: |  |  |  |
|-------------------------------------------------------------------------------|----------------|-------------|---------|--|--|--|
|                                                                               | 26/06/2022     | 01          | 2-9     |  |  |  |
| Aplicable a: TRANSPORTE MINERO Y OPERACIONES ESPECIALES - ALMACÉN DE TRÁNSITO |                |             |         |  |  |  |

#### VII. INDICADORES

No aplica.

#### VIII. COMPORTAMIENTOS QUE SALVAN VIDAS

- Yo siempre voy a trabajar sin haber consumido alcohol ni drogas.
- Yo siempre utilizo equipos de seguridad y aplico los controles de seguridad necesarios para mi actividad y la de otros.
- Yo nunca modifico o invalido equipos / controles /instalaciones de seguridad, sin autorización.
- Yo nunca ingreso sin autorización a zonas de operación, sobre todo cuando exista equipos móviles.
- Yo nunca ingreso a zonas de alto riesgo, sin controles preventivos implementados.
- Yo siempre reporto accidentes y cuasi accidentes con potencial de alto riesgo (HPRIs).
- Yo siempre digo NO al trabajo inseguro.

## IX. DOCUMENTOS ASOCIADOS

- Ley 29783 Ley de seguridad y salud en el trabajo y su modificatoria Ley NO 30222 DS N 0 005-2012-TR Reglamento de seguridad y salud en el trabajo.
- IPERC

## X. DOCUMENTOS DE REFERENCIA:

 Plan para la vigilancia, prevención y control del COVID 19 en el trabajo (SP-244)

## XI. HISTORIAL DE MODIFICACIONES

| Versión Nº | Identificación de la modificación | Fecha      |
|------------|-----------------------------------|------------|
| 1          | Primera Versión.                  | 24/06/2022 |